## ESS-U4シリーズ 型式番号確認方法

ESS-U4X1の場合(ESS-U4M1も同様に表示されます)

## ① ホーム画面にて、「家アイコン」をタッチしてください。

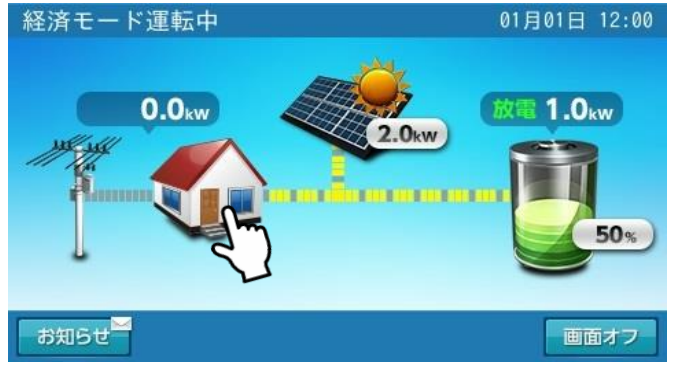

## ②「登録情報」をタッチしてください。

| 各種設定/グラフ | 01月01日 12:00 |
|----------|--------------|
| 登録/設定    | 登録情報         |
| ネットワーク   | 設定情報と        |
| グラフ      | グラフ表示        |
|          |              |
|          |              |
| 「注意店」」   | +-1          |
| 進和停止     | <b>小一</b> 五  |

## ③「次へ」をタッチしてください。

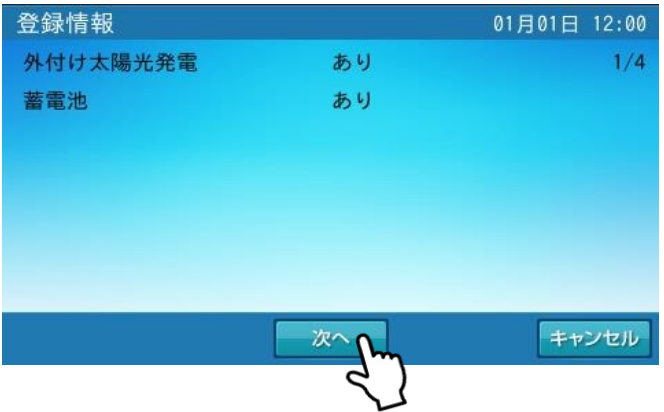

④ 登録情報画面に切り替わります。以下の赤枠部が 型式番号 になります。

| 登録情報   |      |               | 月01日 12:00 |
|--------|------|---------------|------------|
| 蓄電ユニット | 機種名  | ESS-U4X1      | 2/4        |
|        | 製造番号 | JD-100001WCR  |            |
|        |      |               |            |
| 室内リモコン | 機種名  | ESS-R5        |            |
|        | 製造番号 | NMN1TL1000001 |            |
|        |      |               |            |
|        | 前へ   | 次へ            | キャンセル      |